# **Network Settings**

Open the browser and enter the IP address of MOI+, which you can get from the LCD of MOI+.

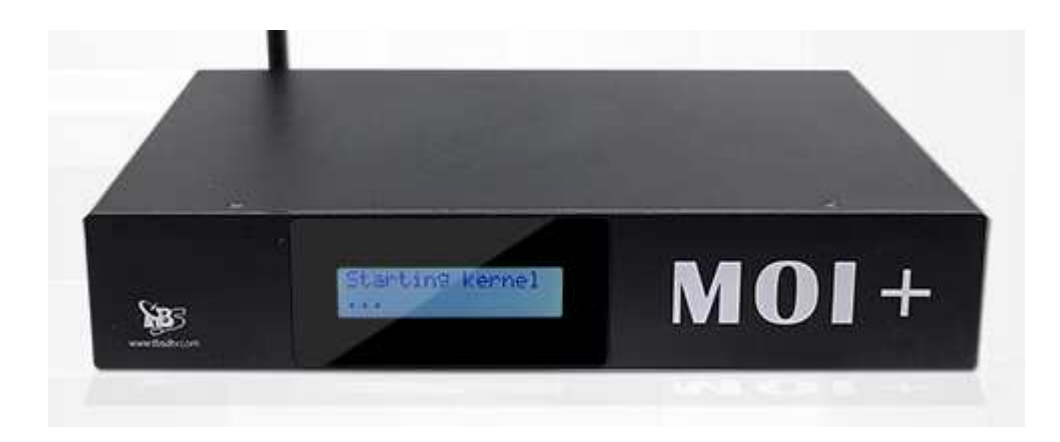

#### Then you will see the window below:

| ← → C 🗋 192.168.8.                                                                           | 80                                                               |
|----------------------------------------------------------------------------------------------|------------------------------------------------------------------|
| 53 5                                                                                         | AIG BEST DI CITAL TV SOUTHON                                     |
| Network Settings<br>Tuning Settings<br>Utilities<br>Tvheadend Guide<br>Update Guide<br>About | Welcome to<br>TBS Digital TV World!<br>Get Started and Have Fun! |

Click **"Network Settings"**, then make DHCP **"Enable"** (It's not recommended unless you know exactly how to find your MOI + IP later).

After you enable "DHCP", you can click "save" directly, then MOI+ will receive a random IP address from the Ethernet server, since it is dynamic, the realtime IP can't be displayed, if you want to check the new IP address, you will need to access the DHCP of your router settings, there you can find MOI + by looking for its Mac address.

| ← ⇒ C 🗋 192.168.                    | .8.80                  |                                                                                         |                                                                                                    |  |
|-------------------------------------|------------------------|-----------------------------------------------------------------------------------------|----------------------------------------------------------------------------------------------------|--|
| <b>2</b> 33                         | TIG BEST DI CITAL TV 2 | SOUTTION                                                                                |                                                                                                    |  |
| Network Settings<br>Tuning Settings |                        | LAN Settings –<br>DHCP :<br>IP Address :<br>Subnet Mask :<br>Gate Way :<br>DNS Server : | <ul> <li>● Enable ● Disable</li> <li>192.168.8.80</li> <li>255.255.255.0</li> <li>192.168.8.1</li> <li>0.0.0</li> </ul> |  |
| Tvheadend Guide                     |                        | WLAN Settings<br>WLAN<br>WLAN networks:<br>IP Address :                                 | Save                                                                                                    |  |
| About                               |                        | Subnet Mask :<br>Gate Way :<br>DNS Server :                                             |                                                                                                    |  |

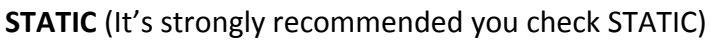

You can change the IP manually, simply change the default IP address"192.168.8.188" to any IP address which is included in your Ethernet IP range. For example, if your previous network router IP range is 192. 168.8.xxx and you want to keep using that IP range for your router and computers in the network, you can simply change MOI + IP to the IP range of 192.168.8.xxx ,set subnet Mask to what you're currently using(normally 255.255.255.0) and set Gateway to your router IP address. Click "save", then your MOI + box will be assigned with the new IP. Remember this IP, you need to input this IP to connect to MOI + each time. Now you may change back your computer IP address and router IP address.

If you select "WLAN Setting", you can follow the same steps below.

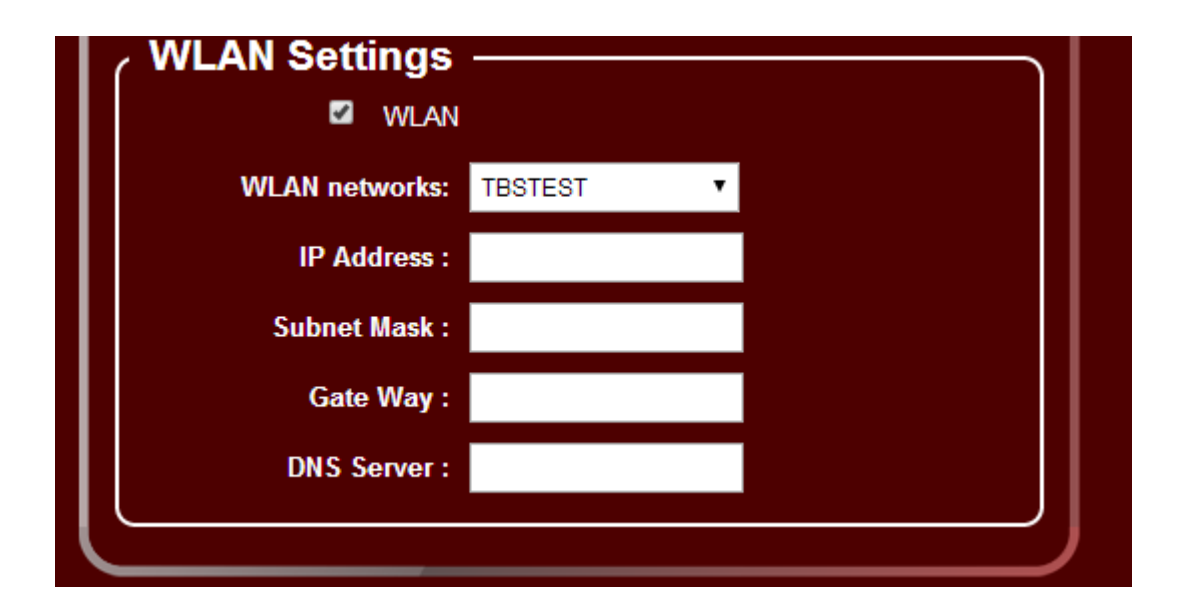

### **Tuning Settings**

Default running when power on:

1. If you use None, Tvheadend or VDR will not run.

2. If you use Tvheadend, it will enter Tvheadend web page after few seconds.

3. If you use VDR, please select the TV adapter tuner and scan first, after the scan is done, then check VDR to start it.

4. If you use Matrix TV, please reboot MOI + to let the xbmc run.

#### Scan for VDR:

The drop-down box shows two options of **"TBS 6991SE DVBS/S2 adapter 0"**, **"TBS 6991SE DVBS/S2 adapter 1"**(Tips: Here we use one TBS6991SE dual tuner card, so it shows two options, a number represents a tuner).

If you use other TBS card, it will show different options.

| TIIG BEST DIO    | ATTAL TV SOUTHOD                                                                                                    |
|------------------|----------------------------------------------------------------------------------------------------|
| Network Settings | Tuning Settings                                                                                                    |
| Tuning Settings  | Running<br>If you use VDR, please select the TV Adapter(tuner) and scan first,after the<br>scan is done,then check VDR to start it. |
| Utilities        | ●None ●Tvheadend ●VDR<br>Scan For VDR —                                                                                             |
| Tvheadend Guide  | Scan Settings     TV Adapters: TBS 6991SE DVBS/S2 adapter0      TBS 6991SE DVBS/S2 adapter1                                         |
| Update Guide     | ■ OSCAM                                                                                                    |
| About            |                                                                                                    |

Choose one option and do "DiSEqC settings" and "Scan settings "as follows:

| Se                                                                                                    | an For VDR                                                                             |  |
|----------------------------------------------------------------------------------------------------|----------------------------------------------------------------------------------------|--|
| <ul> <li>DiSEqC Settings         <ul> <li>e.g.Low Band:9750(MHz) High Band:10600(MHz) Switch</li> <li>Band:11700(MHz)</li> </ul> </li> </ul> |                                                                                        |  |
| Satellite:                                                                                                    | Telstar 18-138.0E                                                                      |  |
| LNB Type:                                                                                                    | Ku-Linear(Universal)                                                                   |  |
| Low Band(MHz):                                                                                                    | 9750                                                                                   |  |
| High Band(MHz):                                                                                                    | 10600                                                                                  |  |
| Switch Band(MHz):                                                                                                    | 11700                                                                                  |  |
| Switch Port:                                                                                                    | 1                                                                                      |  |
| DiSEqC Version:                                                                                                    | DiSEqc 1.0/2.0 •                                                                       |  |
| DiSEqC Repeats:                                                                                                    | 0 🔻                                                                                    |  |
|                                                                                                    | Set DiSEqC                                                                             |  |
| <ul> <li>Scan Settings         <ul> <li>e.g.Frequency:1253</li> <li>e.g.AutoScan:Scan all t</li> <li>AutoScan</li> </ul> </li> </ul>         | 3000(kHz) Symbol Rate:41250000(Sym/s)<br>he frequencies of the satellite selected abov |  |
| Frequency(kHz):                                                                                                    | 10988000                                                                               |  |
| Symbol Rate(Sym/s):                                                                                                    | 41250000                                                                               |  |
| Polarisation:                                                                                                    | V •                                                                                    |  |
| Delivery System:                                                                                                    | DVBS ¥                                                                                 |  |
| Constellation:                                                                                                    | QPSK V                                                                                 |  |
|                                                                                                    | 110                                                                                    |  |
| FEC:                                                                                                    | 1/2 •                                                                                  |  |

After configuration, click "Set DiSEqC" and "Scan Channels" to continue.

## Control with SSH or RS232

The login user name is : root Password is : tbs